Hands-on

## **Coastal Risk Assessment (Tsunami)**

#### Training Course on "Geospatial Techniques for Coastal Mapping and Monitoring " 26-30 November, 2018

Dr. P C Mohanty mohanty@incois.gov.in

International Training Centre for operational Oceanography (ITCO), INCOIS, Hyderabad, India

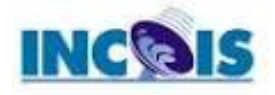

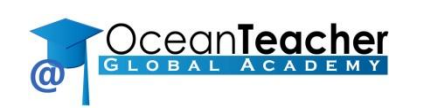

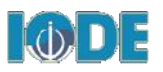

#### **Over view Course:**

- Tsunami scenario Data: Maximum wave height of historical events at the Indian ocean
  - Composite Maximum wave height of Sumatra (24 Dec,2004) and makran earthquake scenario (28 November 1945)
- > Extract hazard zone at each taluk level (administrative area of sub-district)
- Calculate Taluk wise mean value of wave height
- Generation of Tsunami hazard map

## Tsunami Risk Assessment (Taluk Level):

Vector download and manipulation

Download Admin boundary data from <u>www.gadm.org</u> > open IND\_ADM0.shp (Country) data > Convert Polygon to line> cut land part of boundary line using editing mod> save new line (Say Coast\_line\_IND0.shp)> Dissolve Coast\_line\_IND0.shp using line dissolve tool based on ID (under SAGA tool) to make single feature

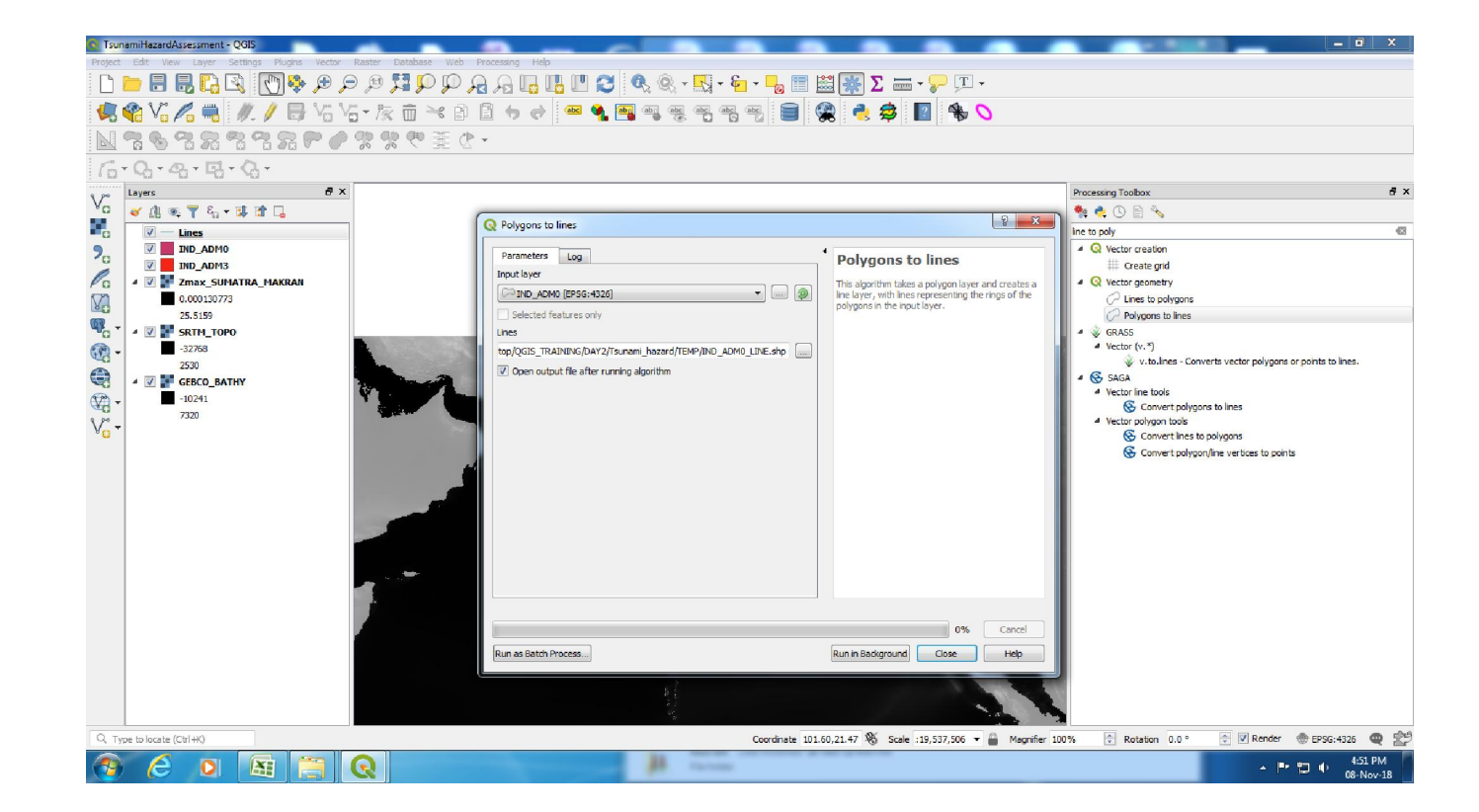

#### **Extraction Coastal Taluk:**

Extract Coastal Taluk: Select Coastal Taluk from IND\_ADM3.shp using Dissolve Coast\_line\_IND0.shp using select by location tool> after selection save new file (Say Coastal\_IND\_ADM3.shp

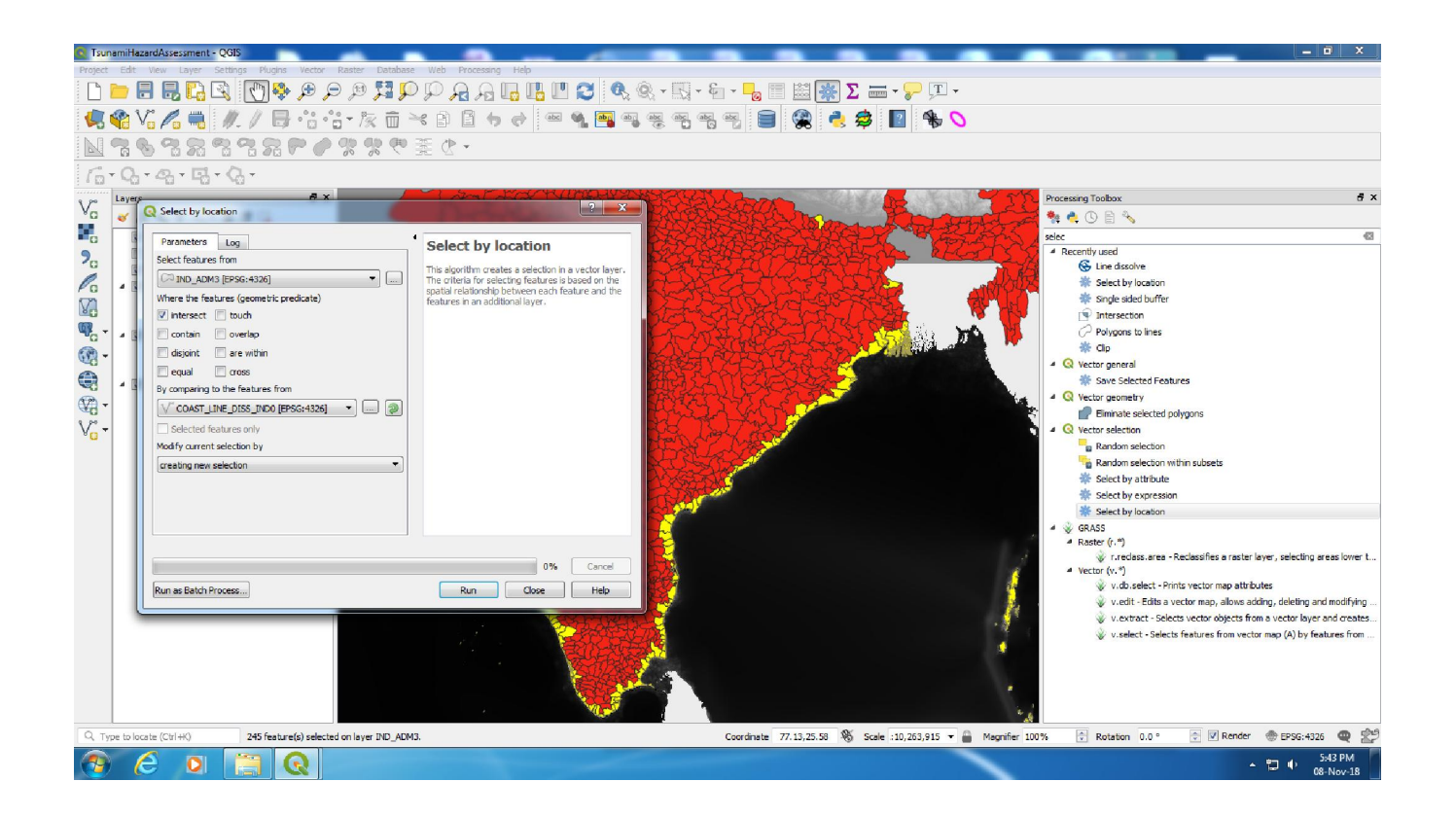

#### **Extraction Tsunami wave Height**

Extract Tsunami wave Height: create contour line (-5m) from GEBCO\_BATHY.tif file using Specified contour from raster tool> split 1km segment using split line to shorter segment by length tool> generate split line to point using centroids tool> Extract Tsunami wave height at the point location using point sampling tool (Say TsunamiWaveHeight\_pointLocation.shp)

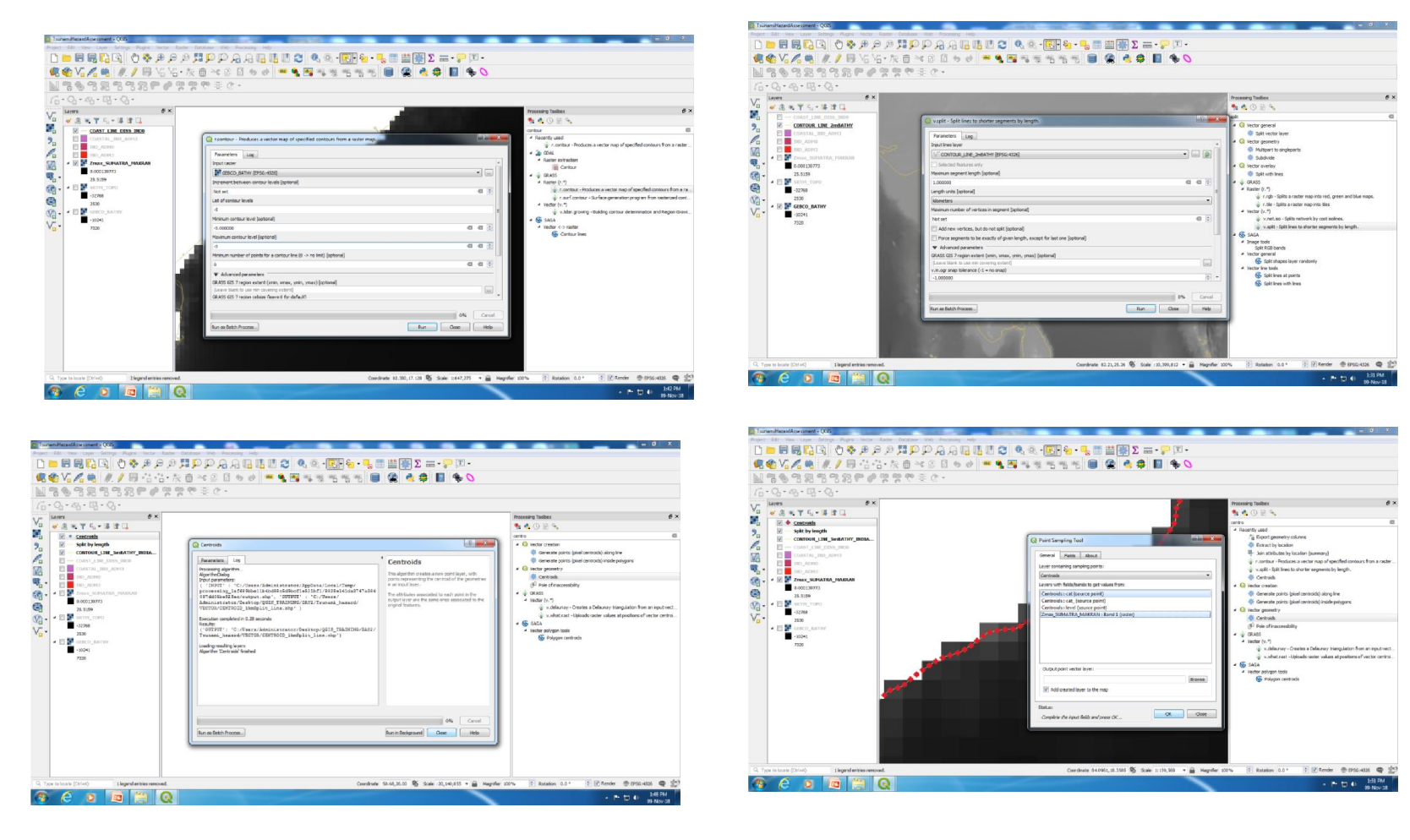

## **Spatial Join of Tsunami Wave Height:**

Transfer Tsunami wave height data to coast line: Open attribute of TsunamiWaveHeight\_pointLocation.shp > for select valid point using select using attribute by command ("Zmax\_SUMAT" is not NULL) and save new file (Say TsunamiWaveHeight\_ValidPoints.shp) > create thiession polygon, input as Validpoint data> Intersect coastline( Dissloved\_ind\_adm.shp) with ThiessenPolygon using line-Polygon intersection tool (here split coastline w.r.t thiessen poly)> Join Zmax\_value (i.e Tsunami wave height from Thiessen poly) to respective spited coast line) using join attribute by location tool (say ZMAX\_COASTLINE\_JOIN.shp)> Again Join Taluk Name to ZMAX\_COASTLINE\_JOIN.shp using join attribute by location tool save New Layer( Say Zmax\_taluk\_name. shp)

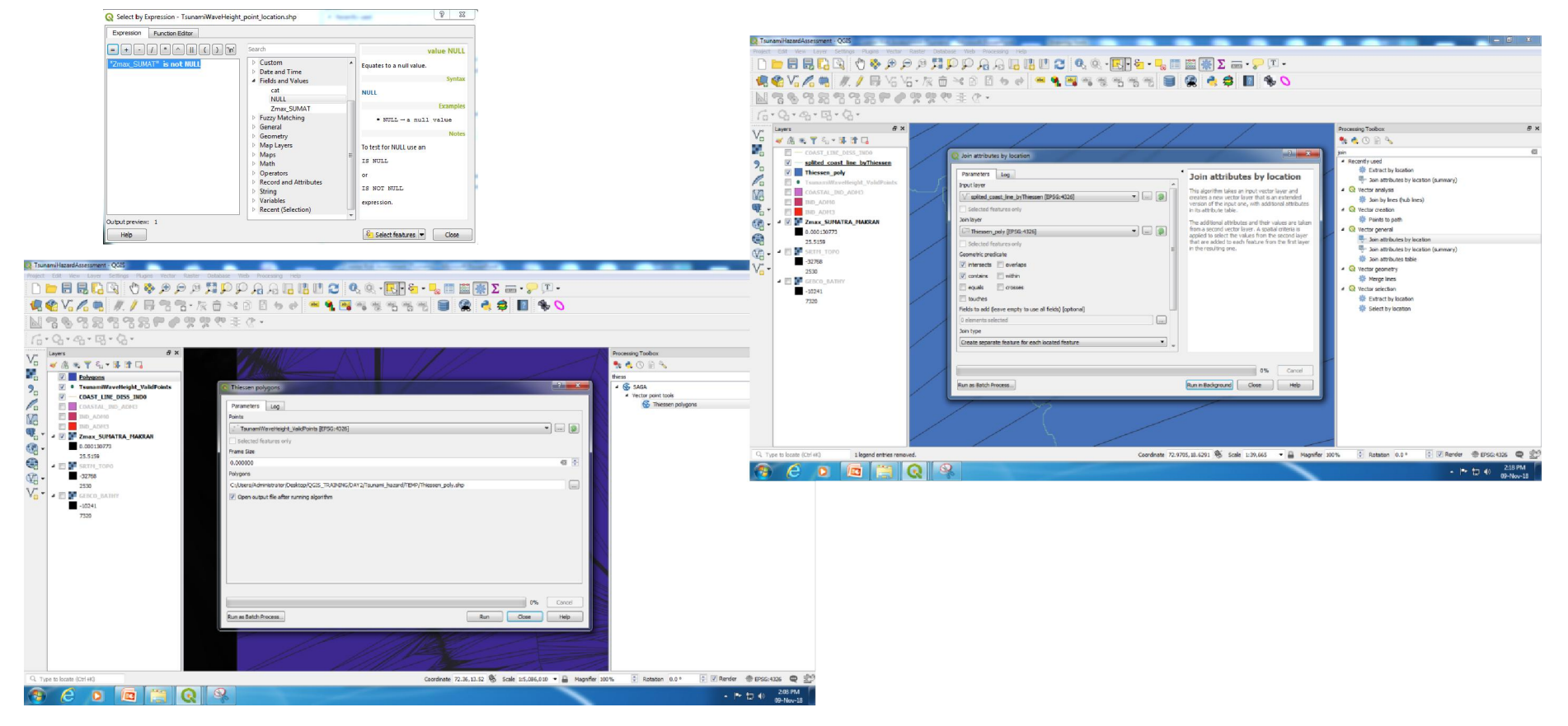

## Tsunami Risk Map

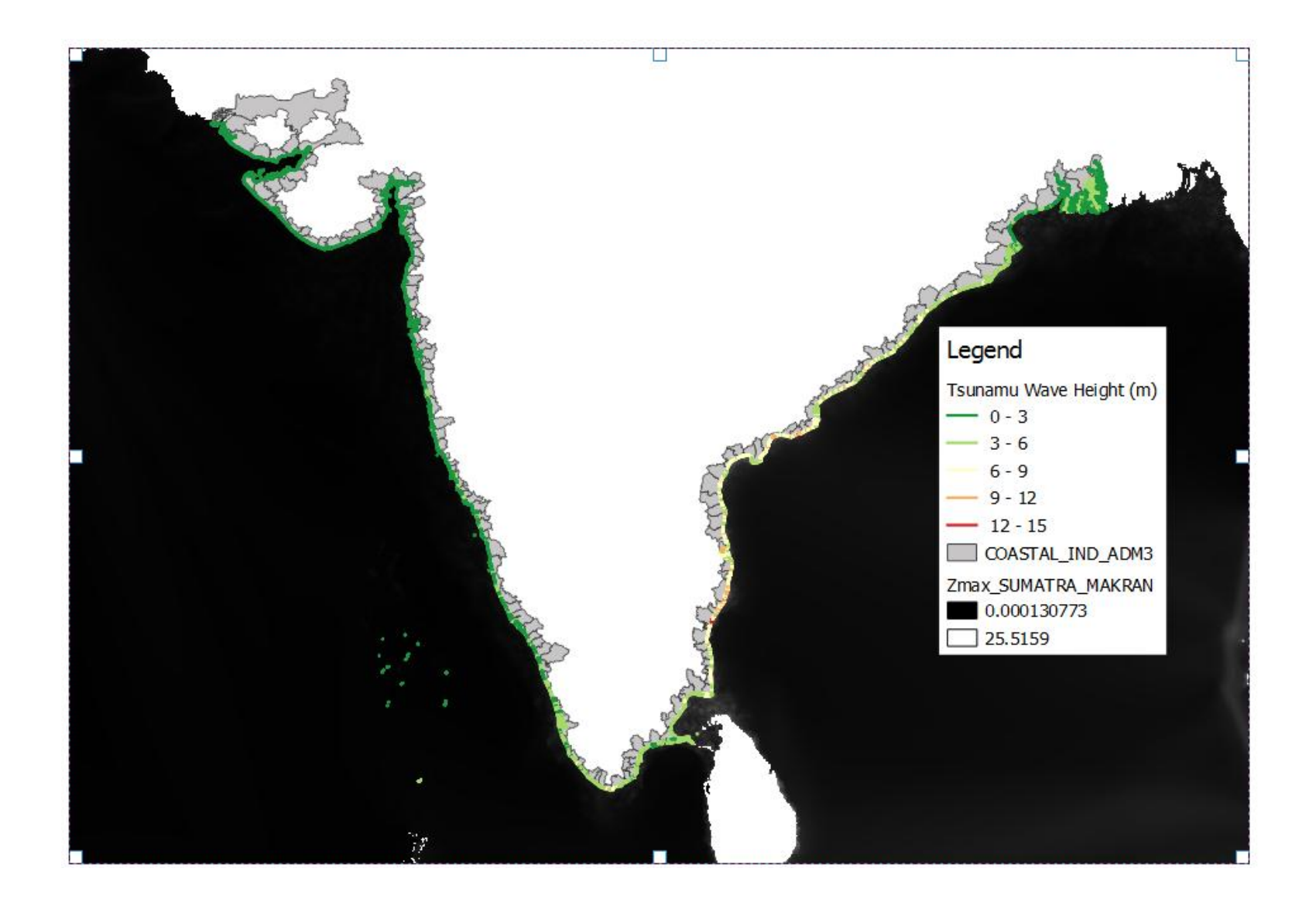

## **Taluk level Statistics**

Tsunami Risk Statistics Taluk Level: Extract length of each Split line from JOIN\_ZMAX\_TALUK\_NAME.shp file using export geometry column tool> Calculate Statistics ( Mean, Nin, Max and SD of Zmax and length of the coast in each taluk. Using Statistics by category tool ( here calculate zmax value using the Taluk ( Name 3) filed category

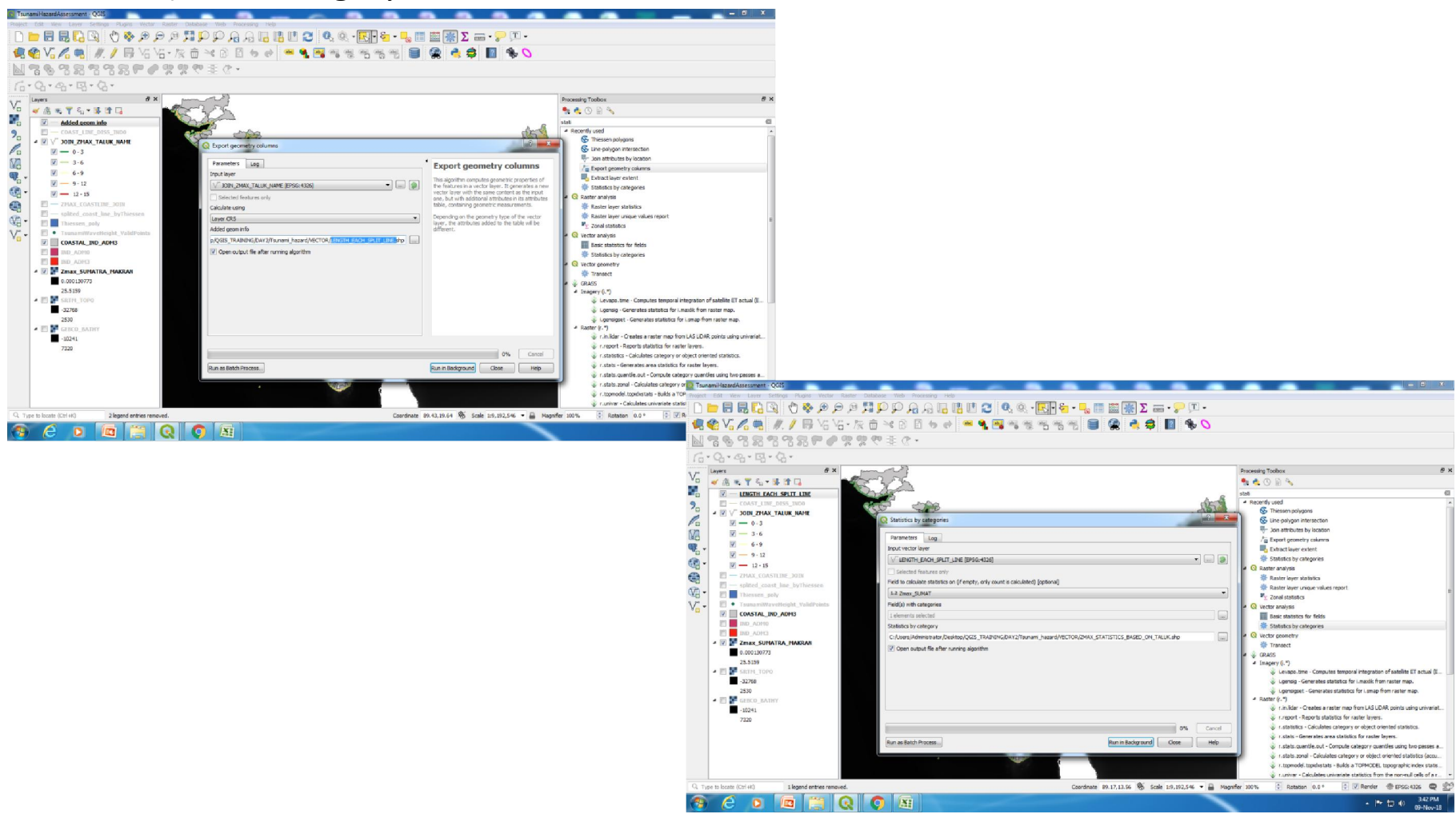

### **Taluk wise Statistics Table**

|    | NAME_3          | count | unique | min                    | max                     | range   | sum                     | mean                   | median                 |  |
|----|-----------------|-------|--------|------------------------|-------------------------|---------|-------------------------|------------------------|------------------------|--|
|    | Surat           | 61    | 6      | 0.60549                | 1.50769                 | 0.90220 | 72.32794                | 1.18570                | 1.16769                |  |
|    | Yanam           | 10    | 4      | 5.33479                | 7, 19099                | 1.85620 | 68.85101                | 6.88510                | 7,17652                |  |
|    | Puducherry      | 66    | 9      | 5.92777                | 8.75787                 | 2.83010 | 461.15691               | 6.98723                | 6.53204                |  |
|    | Mahe            | 83    | 14     | 2.20824                | 3.77380                 | 1.56556 | 251.76064               | 3.03326                | 3.01584                |  |
|    | Baleshwar       | 83    | 23     | 2.32126                | 3. <mark>5</mark> 2501  | 1.20375 | 237.54655               | 2.86201                | 2.92768                |  |
|    | Navsari         | 54    | 12     | 0.76017                | 1.96095                 | 1.20078 | 69.563 <mark>4</mark> 4 | 1.28821                | 1.347 <mark>4</mark> 8 |  |
|    | Gandevi         | 12    | 2      | 0.82694                | 0.93154                 | 0.10460 | 10.44628                | 0.87052                | 0.82694                |  |
|    | Mumbai Suburban | 149   | 14     | 1.19703                | 1.93687                 | 0.73984 | 217.05961               | 1,45678                | 1.41885                |  |
|    | Bombay          | 103   | 10     | 0.83357                | 1.73870                 | 0.90513 | 124.05541               | 1.20442                | 1,17021                |  |
| )  | Bhadrak         | 55    | 15     | 2.41362                | 4. 16 <mark>47</mark> 3 | 1.75111 | 176.37081               | 3.20674                | 3.27423                |  |
| i. | Jagatsinghpur   | 301   | 32     | 3.82632                | 6.94264                 | 3.11632 | 1457.39474              | <mark>4.84184</mark>   | 4.77745                |  |
| 2  | Porbandar       | 308   | 42     | 0.70987                | 1.47571                 | 0.76584 | 350.61323               | 1.1 <mark>3</mark> 835 | 1, 13493               |  |
| 3  | Chatrapur       | 72    | 13     | 3.40198                | 9.305 <mark>4</mark> 5  | 5.90347 | 374.34807               | 5. 19928               | 5.09249                |  |
| 4  | Brahmapur       | 88    | 14     | 4.067 <mark>3</mark> 6 | 7.66391                 | 3.59655 | 532.04401               | 6.0 <mark>4595</mark>  | 6.15887                |  |
| 5  | Kendraparha     | 547   | 38     | 2.62040                | 5.16259                 | 2.54219 | 2098.49238              | 3.8 <mark>3</mark> 637 | 3.66175                |  |
| 5  | Ranavav         | 35    | 6      | 0.84929                | 1. <mark>4</mark> 7571  | 0.62642 | 42.16312                | 1.20466                | 1.07431                |  |
| 7  | Lakshadweep     | 21    | 6      | 2.04904                | 3.20271                 | 1.15367 | 60.07958                | 2.86093                | 2.85329                |  |
| 3  | Mandvi          | 106   | 21     | 0.56801                | 1.09529                 | 0.52728 | 80.89340                | 0.76315                | 0.70307                |  |
| 9  | Minicoy Island  | 2     | 1      | 3.43471                | 3. <mark>434</mark> 71  | 0.00000 | 6.86942                 | 3.43471                | 3. <mark>434</mark> 71 |  |

# Thank you